## **GESTION DE CERTIFICADO DIGITAL**

# Consideraciones previas a comenzar el trámite de obtención:

1. se debe contar con un dispositivo criptográfico (Token) homologado por la SCBA y su respectivo controlador (driver):

Athena ASECard Crypto CSP <u>www.macroseguridad.net</u>

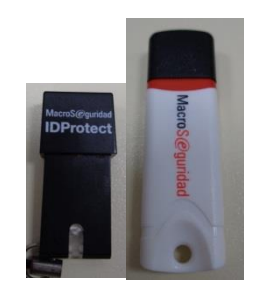

eToken Base Cryptographic Provider <u>www.safenet-inc.com</u>

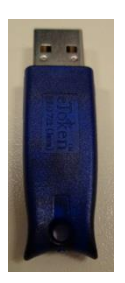

FTSafe ePass2000 RSA Cryptographic Service Provider <u>www.macroseguridad.net</u>

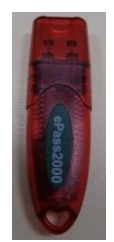

**NOTA:** ES IMPORTANTE QUE EL DISPOSITIVO ESTÉ PROTEGIDO CON UN PIN O CONTRASEÑA SECRETA Y SEGURA (PREFERENTEMENTE QUE CONTENGA NÚMEROS, LETRAS MAYÚSCULAS Y MINÚSCULAS, Y CARACTERES ESPECIALES). **IMPORTANTE:** POR RAZONES DE SEGURIDAD, LOS DISPOSITIVOS CRIPTOGRÁFICOS ESTÁN CONFIGURADOS PARA BLOQUEARSE SI SE CARGA UNA CONTRASEÑA INADECUADA DESPUES DE UN NÚMERO DETERMINADO DE INTENTOS.

2. La gestión del certificado debe hacerse **en todas sus etapas** con la **misma computadora** y el **mismo navegador**. Para ello, se detallan los sistemas operativos y navegadores homologados por la SCBA:

### Sistemas Operativos:

- Microsoft Windows XP
- Microsoft Windows Vista
- Microsoft Windows 7

### Navegadores:

- Internet Explorer 7
- Internet Explorer 8
- Internet Explorer 9

- Microsoft Windows 8
- Microsoft Windows 8.1
- Microsoft Windows 10
- Internet Explorer 10
- Internet Explorer 11

3. Se debe contar con una cuenta de correo electrónico a la que se deberá acceder para ir confirmando diferentes pasos en el procedimiento.

4. Se debe configurar el navegador de internet para que permita la ejecución de controles active X del sitio web que utilizaremos para tramitar el certificado. Ello se hace de la siguiente manera:

Abrimos el navegador e ingresamos a https://firmadigital.scba.gov.ar

Una vez en el sitio, procederemos a hacer click sobre el botón *Herramientas* que se encuentra ubicado en la parte superior derecha del navegador (Internet Explorer). Se desplegará un menú y seleccionaremos *Opciones de Internet* 

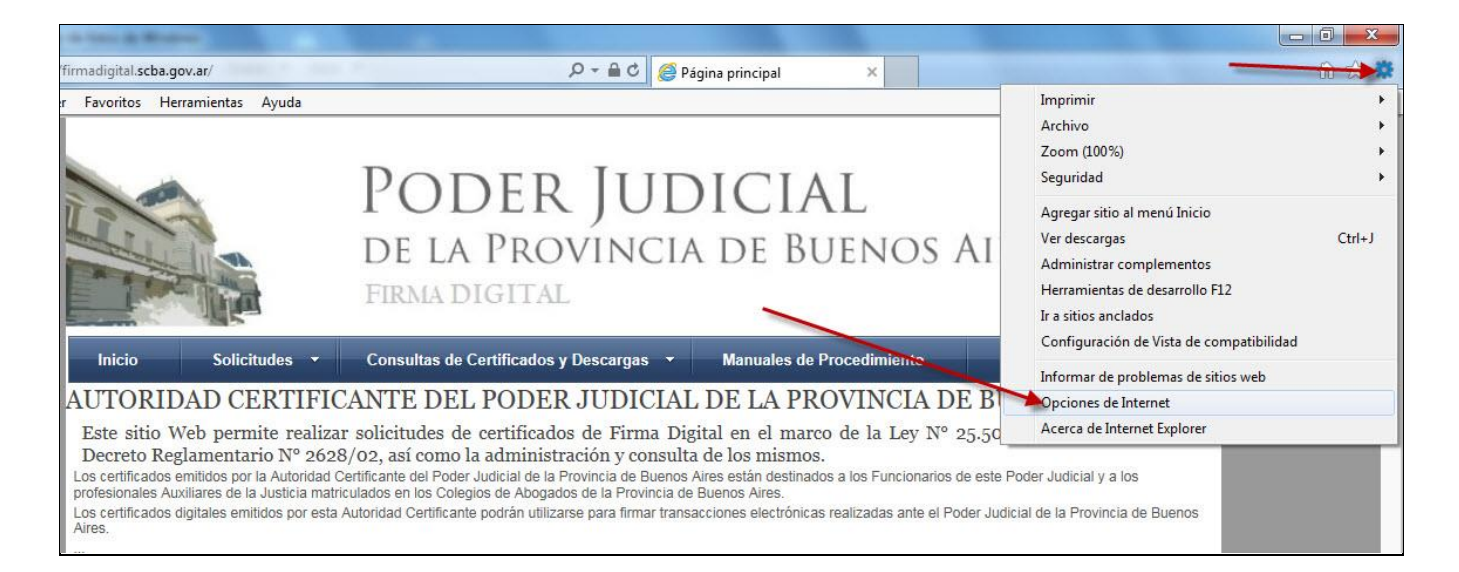

Se abrirá la siguiente ventana en la que debemos seleccionar la solapa Seguridad

| General       Seguridad       Privacidad       Contenido         ágina principal       Para crear pestañas de hágina principal, escriba cada dirección en una línea independienta       Para crear pestañas de hágina principal, escriba cada dirección en una línea independienta         Intervention       Intervention       Intervention         Usar actual       Usar predeterminada       Usar nueva pestaña         Inicio       Ocomenzar con pestañas de la última sesión       Ocomenzar con la página de inicio         Pestañas       Cambie la forma en que las páginas web se muestran en las pestañas.       Pestañas         Cambie la forma en que las páginas web se muestran en las pestañas.       Pestañas         Elimine archivos temporales, historial, cookies, contraseñas guardadas e información de formularios web.       Eliminar el historial de exploración al salir         Apariencia       Eliminar       Configuración | Conexiones                                             | Programa                                                               | as                                     | Opciones avanzadas     |
|----------------------------------------------------------------------------------------------------|--------------------------------------------------------|------------------------------------------------------------------------|----------------------------------------|------------------------|
| rágina principal Para crear pestañas de hágina principal, escriba cada dirección en una línea independienta  Inttp://www.google.com.al Usar actual Usar predeterminada Usar nueva pestaña nicio O Comenzar con pestañas de la última sesión O Comenzar con la página de inicio Pestañas Cambie la forma en que las páginas web se muestran en las pestañas. Pestañas distorial de exploración Elimine archivos temporales, historial, cookies, contraseñas guardadas e información de formularios web. D Eliminar el historial de exploración al salir Eliminar el historial de exploración al salir Colores Idiomas Fuentes Accesibilidad                                                                                                    | General                                                | Seguridad                                                              | Privacida                              | ad Contenido           |
| Usar actual       Usar predeterminada       Usar nueva pestaña         inicio       Inicio       Inicio         Inicio       Inicio       Inicio         Inicio       Inicio       Inicio         Inicio       Inicio       Inicio         Inicio       Inicio       Inicio         Inicio       Inicio       Inicio         Image: Comenzar con pestañas de la última sesión       Inicio         Image: Comenzar con la página de inicio       Inicio         Image: Comenzar con la página de inicio       Inicio         Image: Colores       Idiomas       Image: Pestañas         Idiomas       Fuentes       Accesibilidad                                                                                                    | ágina principal —<br>Para cre<br>en una l              | ar pestañas de pági<br>ínea independiente<br>/www.google.com.          | na principal, e                        | escriba cada dirección |
| <ul> <li>Comenzar con pestañas de la última sesión</li> <li>Comenzar con la página de inicio</li> <li>Pestañas</li> <li>Cambie la forma en que las páginas web se<br/>muestran en las pestañas.</li> <li>Pestañas</li> <li>Historial de exploración</li> <li>Elimine archivos temporales, historial, cookies, contraseñas<br/>guardadas e información de formularios web.</li> <li>Eliminar el historial de exploración al salir</li> <li>Eliminar el historial de exploración al salir</li> <li>Configuración</li> <li>Apariencia</li> <li>Colores</li> <li>Idiomas</li> <li>Fuentes</li> <li>Accesibilidad</li> </ul>                                                                                                    | Usar actua                                             | al Usar predet                                                         | terminada                              | Usar nueva pestaña     |
| Pestañas       Cambie la forma en que las páginas web se muestran en las pestañas.       Pestañas         fistorial de exploración       Pestañas         Elimine archivos temporales, historial, cookies, contraseñas guardadas e información de formularios web.       Eliminar el historial de exploración al salir         Eliminar el historial de exploración al salir       Eliminar       Configuración         Apariencia       Idiomas       Fuentes       Accesibilidad                                                                                                    | <ul> <li>Comenzar cor</li> <li>Comenzar cor</li> </ul> | n pestañas de la últir<br>n la página de inicio                        | na sesión                              |                        |
| Cambie la forma en que las páginas web se<br>muestran en las pestañas.  Pestañas  distorial de exploración  Elimine archivos temporales, historial, cookies, contraseñas guardadas e información de formularios web.  Eliminar el historial de exploración al salir  Eliminar  Configuración  Apariencia  Colores Idiomas Fuentes Accesibilidad                                                                                                    | estañas ———                                            |                                                                        |                                        |                        |
| listorial de exploración<br>Elimine archivos temporales, historial, cookies, contraseñas<br>guardadas e información de formularios web.<br>Eliminar el historial de exploración al salir<br>Eliminar Configuración<br>Apariencia<br>Colores Idiomas Fuentes Accesibilidad                                                                                                    | Cambie la forma<br>muestran en las                     | en que las páginas v<br>pestañas.                                      | veb se                                 | Pestañas               |
| Elimine archivos temporales, historial, cookies, contraseñas<br>guardadas e información de formularios web.<br>Eliminar el historial de exploración al salir<br>Eliminar Configuración<br>Apariencia<br>Colores Idiomas Fuentes Accesibilidad                                                                                                    | listorial de explora                                   | ición —                                                                |                                        |                        |
| Eliminar Configuración<br>Apariencia<br>Colores Idiomas Fuentes Accesibilidad                                                                                                    | Elimine archivos t<br>guardadas e info                 | temporales, historial,<br>rmación de formular<br>torial de exploración | , cookies, con<br>ios web.<br>al salir | traseñas               |
| Colores Idiomas Fuentes Accesibilidad                                                                                                    | Apariencia                                             |                                                                        | Elimina                                | ar Configuración       |
|                                                                                                    |                                                        | Idiomas                                                                | Fuent                                  | tes Accesibilidad      |

Dentro de esta solapa debemos seleccionar el ícono de Sitios de Confianza y hacer click en el botón Sitios.

|                                             | Programa                                                                                                    | S                                                                     | Opciones avanzadas                      |
|---------------------------------------------|----------------------------------------------------------------------------------------------------|-----------------------------------------------------------------------|-----------------------------------------|
| General                                     | Seguridad                                                                                                    | Privacidad                                                            | Contenide                               |
| Internet                                    | a para ver o cambiar<br>Intranet local                                                                                                    | la configuració                                                       | n de seguridad.                         |
| Esta zona<br>van a per<br>livel de segurida | contiene sitios web o<br>judicar a su equipo o<br>d para esta zona                                                                                        | que sabe que n<br>a sus archivos                                      |                                         |
| Perso<br>Cor<br>- Ha<br>la<br>- Ha<br>co    | onalizado<br>nfiguración personaliz<br>aga dic en Nivel perso<br>configuración<br>aga dic en Nivel prede<br>nfiguración recomeno<br>odo protegido (requie | ada.<br>onalizado para<br>eterminado par<br>lada.<br>re reiniciar Int | cambiar<br>a usar la<br>ernet Explorer) |
|                                             | Nivel persona                                                                                                    | lizado                                                                | Nivel predeterminado                    |
| ſ                                           | Restablecer todas                                                                                                    | s las zonas <mark>a</mark> l n                                        | ivel predeterminado                     |

Se abrirá la siguiente ventana y haremos click primero en Agregar y luego en Cerrar

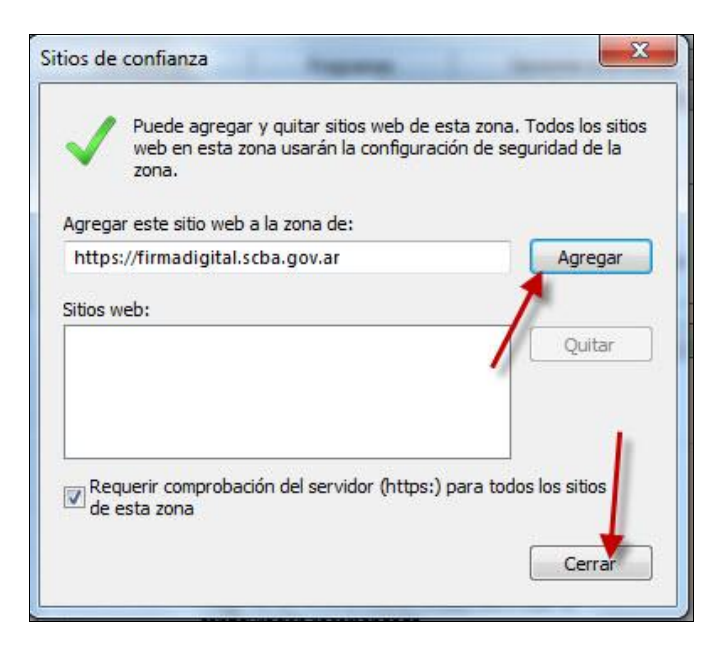

En la ventana anterior seleccionaremos ahora la opción Nivel Personalizado

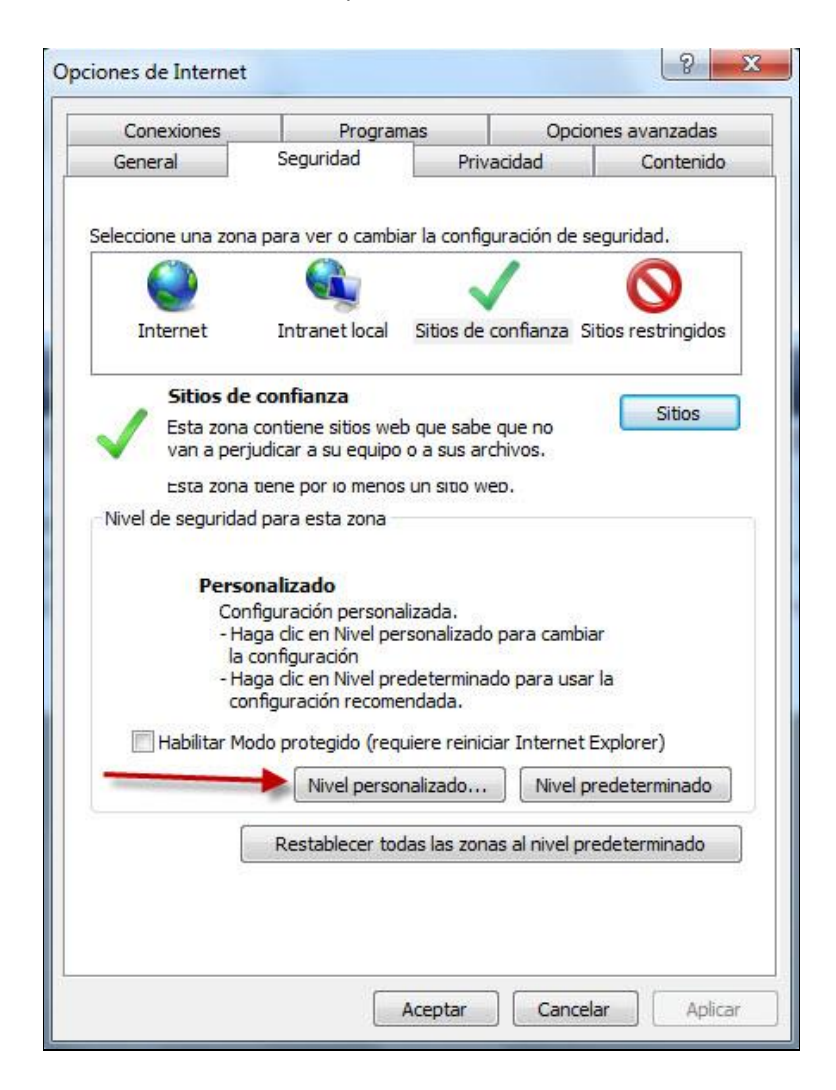

En la siguiente ventana debemos desplazarnos hacia abajo hasta ubicar el valor *Inicializar y generar scripts de los controles ActiveX no marcados como seguros para scripts*, seleccionamos la opción *Habilitar* y luego haremos click en *Aceptar* en ambas ventanas.

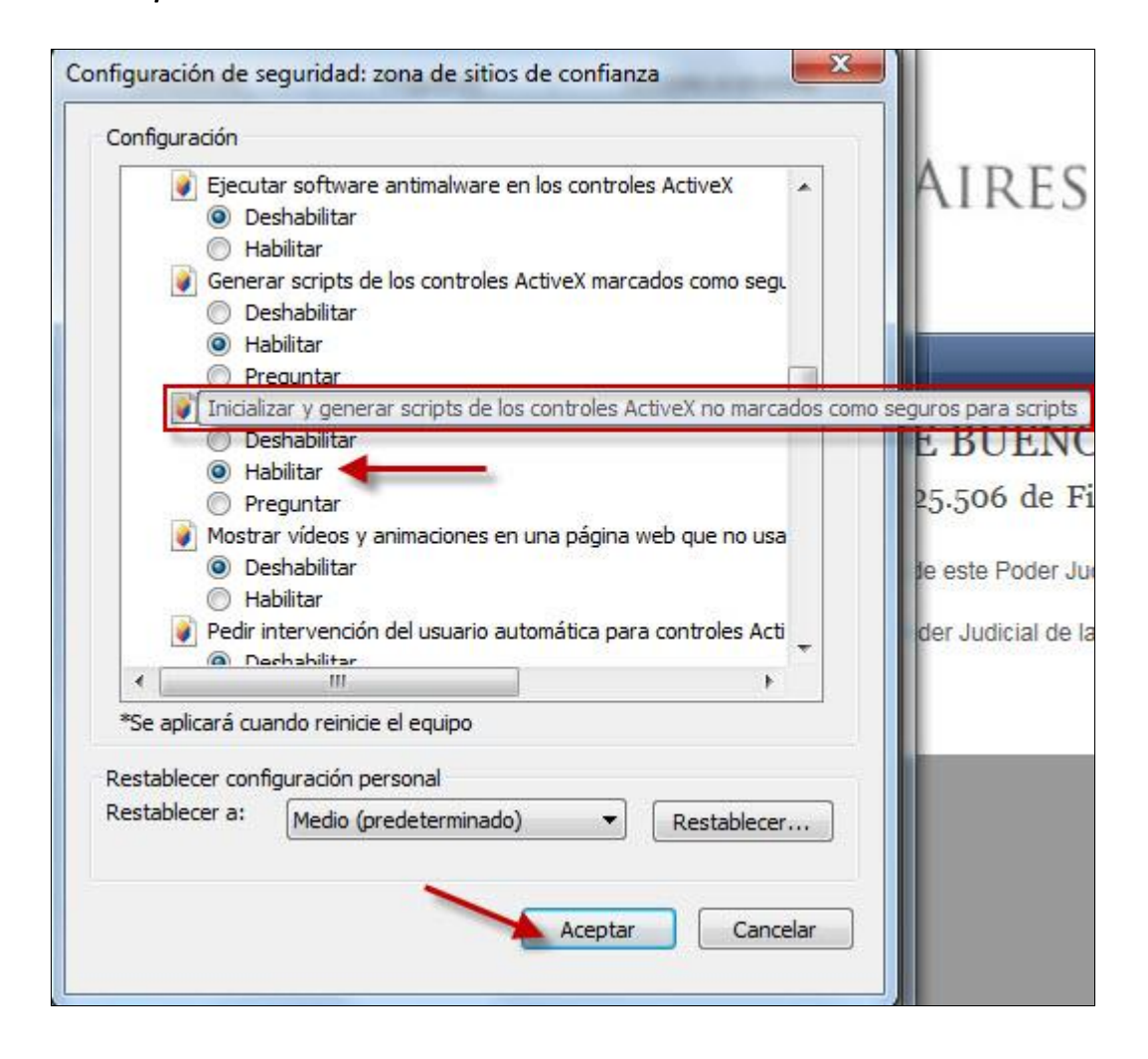

**NOTA:** Las configuraciones realizadas deben hacerse en cualquiera de los navegadores que se utilice, siendo ligeramente diferente el proceso según cada caso.

# Solicitud Certificado

Con el dispositivo criptográfico (token) debidamente instalado y conectado a la computadora, abrimos un navegador y entramos a la página de la Suprema Corte de Justicia de la Provincia de Buenos Aires (<u>www.scba.gov.ar</u>) y seleccionamos dentro de la solapa desplegada "**SERVICIOS**", la opción "**FIRMA DIGITAL**"

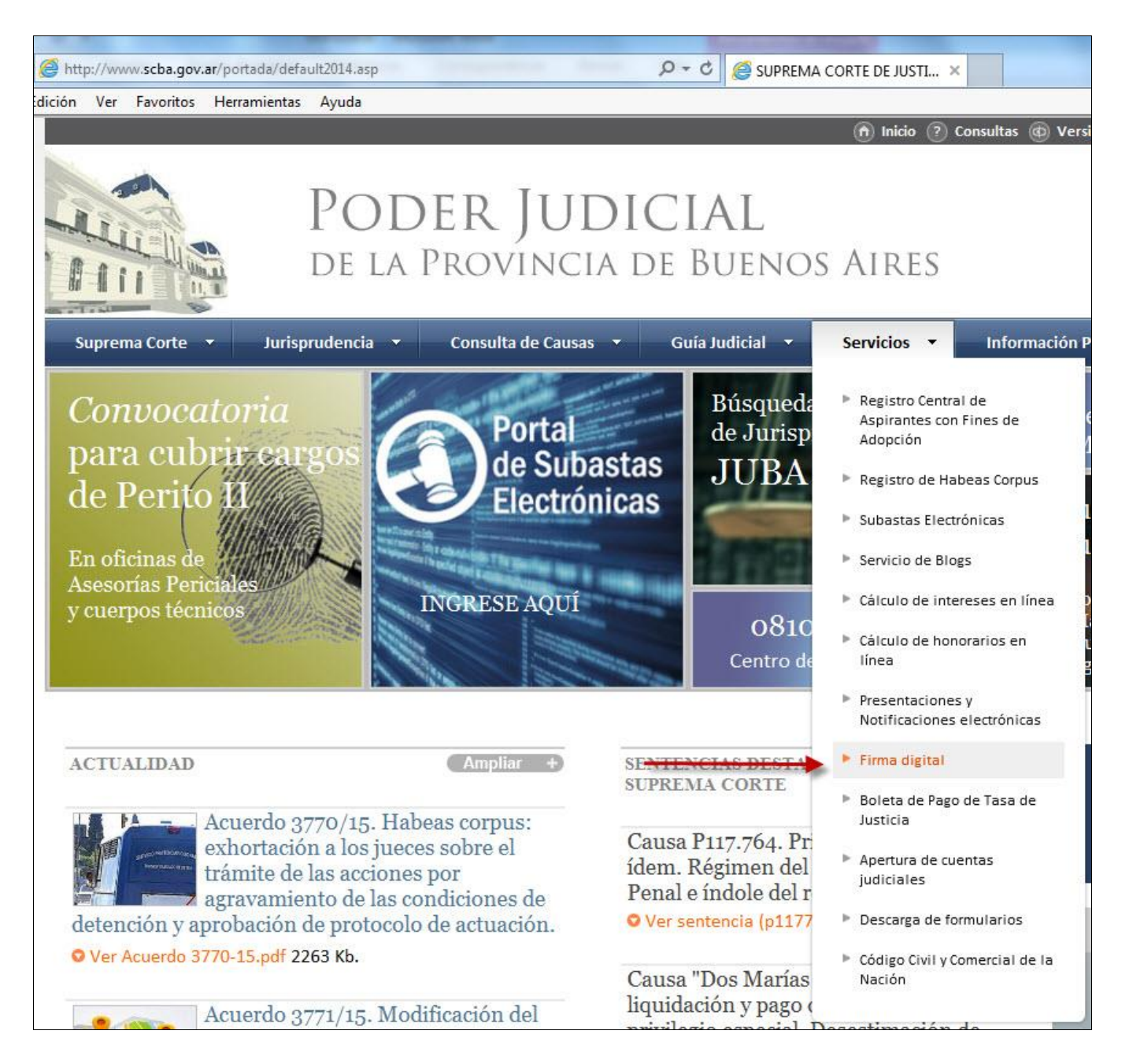

Aquí accederemos a la sección explicativa sobre firma digital, presentaciones y notificaciones electrónicas. En la parte superior, se describen brevemente los objetivos, las normativas vigentes, las etapas estipuladas de implementación de las mismas

|                                                                                                    | POD<br>de la                                                                                                    | PROVINCIA I                                                                                                    | CIAL<br>de Bueno                                                                                                    | s Aires                                                                                                    |                                                                                                    |                                                                                                    |
|----------------------------------------------------------------------------------------------------|----------------------------------------------------------------------------------------------------|----------------------------------------------------------------------------------------------------|----------------------------------------------------------------------------------------------------|----------------------------------------------------------------------------------------------------|----------------------------------------------------------------------------------------------------|----------------------------------------------------------------------------------------------------|
| Suprema Corte 🔻                                                                                                    | Jurisprudencia 🔻                                                                                                    | Consulta de Causas 🔻                                                                                                    | Guía Judicial 🔫                                                                                                    | Servicios 🝷                                                                                                    | Información Pública 🔫                                                                                                    | Uso Interno 🔻                                                                                                    |
| Servicios                                                                                                    |                                                                                                    |                                                                                                    |                                                                                                    |                                                                                                    |                                                                                                    | Volver                                                                                                    |
| El portal de Notificacio<br>implementado en los fi<br>Suprema Corte, le brir<br>electrónico desde la re<br>El aplicativo contempla<br>Civil y Comercial, med<br>generadas de oficio o p<br>Desde el mismo portal<br>impulso de parte, las p<br>Entre las característica<br>• Espacio de almacena<br>• Único nera toda la P | nes y presentaciones E<br>ueros Civil y Comercial<br>Ida a los letrados, Au<br>d Internet.<br>a la emisión de cedulas<br>ian la ley 14.142 y reg<br>or impulso de las parte<br>, nuestro aplicativo, pe<br>resentaciones electróni<br>s del sistema se puede<br>miento de documentos<br>oprincia de Buenos Aires | lectrónicas de la Suprema C<br>, Contencioso Administrativo<br>xiliares de la Justicia y org<br>s electrónicas de notificació<br>glamentado su uso por la A<br>es.<br>ermite la confección y prese<br>icas fueron reglamentadas p<br>n destacar:<br>digitales accesible solo por | orte, se constituye cor<br>o, de Familia, del traba<br>anismos que particip<br>n a domicilio constitui<br>C. SCBA 3540/11. Este<br>ntación de escritos y<br>or la Suprema Corte de<br>el certificado de firma | no parte esencial o<br>ajo y organismos d<br>an del proceso, la<br>ido, según las moo<br>e sistema permite<br>oficios como así t<br>e Justicia mediante<br>digital. | de modelo de expediente ele<br>le la Administración de Justi<br>as herramientas para intera<br>dificaciones introducidas al (<br>la recepción de cédulas de<br>ambién la confección de cec<br>la Res. SCBA. 1827/12. | ectrónico que está siendo<br>cia y dependencias de la<br>cctuar con el expediente<br>Código de Procedimiento<br>notificación electrónica,<br>dulas de notificación por |
| Confeccionar escritos     Eirmarlos Digitalmoni                                                                                                    | s, oficios o cedulas.                                                                                                    | 2.                                                                                                    |                                                                                                    |                                                                                                    |                                                                                                    |                                                                                                    |
| <ul> <li>Presentar escritos u o</li> </ul>                                                                                                    | oficios en el organismo.                                                                                                    | 61 <u>.</u>                                                                                                    |                                                                                                    |                                                                                                    |                                                                                                    |                                                                                                    |
|                                                                                                    | staller and deler a law as                                                                                                    | 20                                                                                                    |                                                                                                    |                                                                                                    |                                                                                                    |                                                                                                    |
| Diligenciar digitalment     Dealizer un constitute                                                                                                    | nte las cedulas a las pa                                                                                                    | irtes.<br>Ionto on ol organismo                                                                                                    |                                                                                                    |                                                                                                    |                                                                                                    |                                                                                                    |
| <ul> <li>Diligenciar digitalmente</li> <li>Realizar un seguimiente</li> <li>Adjuntar documental</li> </ul>                                                                                                    | nte las cedulas a las pa<br>nto del estado y tratam<br>firmada digitalmente e                                                                                                    | irtes.<br>iento en el organismo.<br>n formato PDF.                                                                                                    |                                                                                                    |                                                                                                    |                                                                                                    |                                                                                                    |
| <ul> <li>Diligenciar digitalmente</li> <li>Realizar un seguimiente</li> <li>Adjuntar documental</li> <li>Acceso de solo lectur</li> </ul>                                                                                                    | nte las cedulas a las pa<br>nto del estado y tratam<br>firmada digitalmente e<br>a sin certificado digital                                                                                                    | rtes.<br>iento en el organismo.<br>n formato PDF.                                                                                                    |                                                                                                    |                                                                                                    |                                                                                                    |                                                                                                    |
| <ul> <li>Diligenciar digitalmen</li> <li>Realizar un seguimien</li> <li>Adjuntar documental</li> <li>Acceso de solo lectur</li> <li>Firma electrónica o d</li> </ul>                                                                                                    | nte las cedulas a las pa<br>nto del estado y tratam<br>firmada digitalmente e<br>la sin certificado digital<br>igital de presentacione:                                                                                                    | rtes.<br>iento en el organismo.<br>n formato PDF.<br>s conjuntas.                                                                                                    |                                                                                                    |                                                                                                    |                                                                                                    |                                                                                                    |
| <ul> <li>Diligenciar digitalmen</li> <li>Realizar un seguimien</li> <li>Adjuntar documental</li> <li>Acceso de solo lectur</li> <li>Firma electrónica o d</li> <li>La Suprema Corte de Ju</li> </ul>                                                                                                    | nte las cedulas a las pa<br>nto del estado y tratam<br>firmada digitalmente e<br>a sin certificado digital<br>igital de presentacione:<br>isticia reglamento el us                                                                                                    | rtes.<br>iento en el organismo.<br>n formato PDF.<br>s conjuntas.<br>o obligatorio y paulatino, me                                                                                                    | diante el <mark>AC. SCBA 37</mark>                                                                                                    | 33, estableciendo o                                                                                                    | el siguiente cronograma:                                                                                                    |                                                                                                    |

En la parte inferior de la página encontramos documentación de utilidad, links para descargar controladores de diferentes dispositivos criptográficos (token) y el acceso a los portales de:

- GESTION DE CERTIFICADO DE FIRMA DIGITAL: Es donde se procesan las solicitudes referentes a los certificados digitales.
- *PRESENTACIONES Y NOTIFICACIONES ELECTRÓNICAS*: Una vez obtenido el certificado digital, desde aquí se realizarán las presentaciones electrónicas.

Haremos Click sobre el botón para acceder a la página de GESTIÓN DE CERTIFICADO DE FIRMA DIGITAL: <u>https://firmadigital.scba.gov.ar</u>

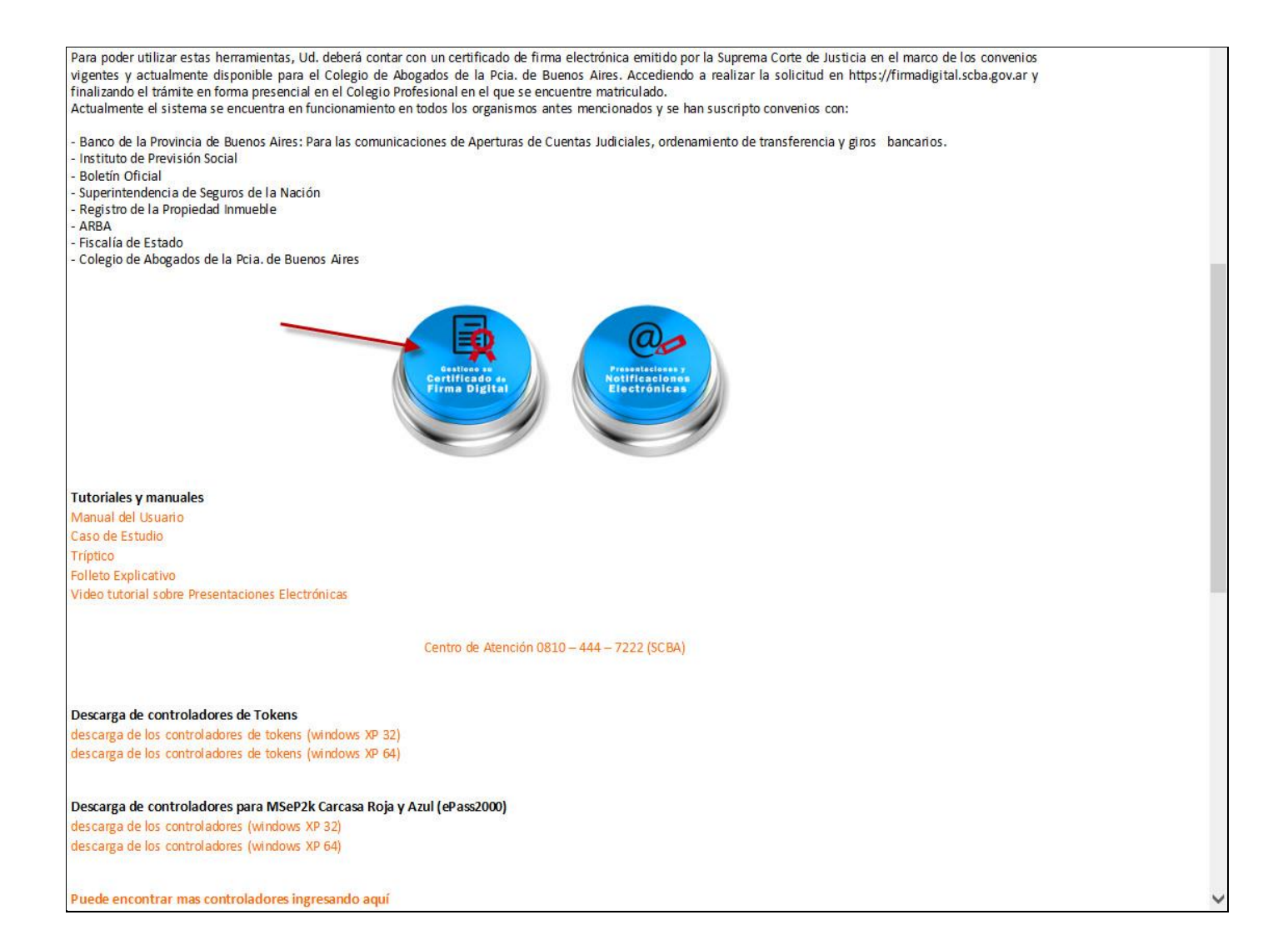

Aquí nos encontramos con dos solapas con un menú desplegable cada una, desde donde se accede a todas las operaciones posibles respecto a la gestión de certificado: seleccionaremos la opción de certificado nuevo, de la primera solapa:

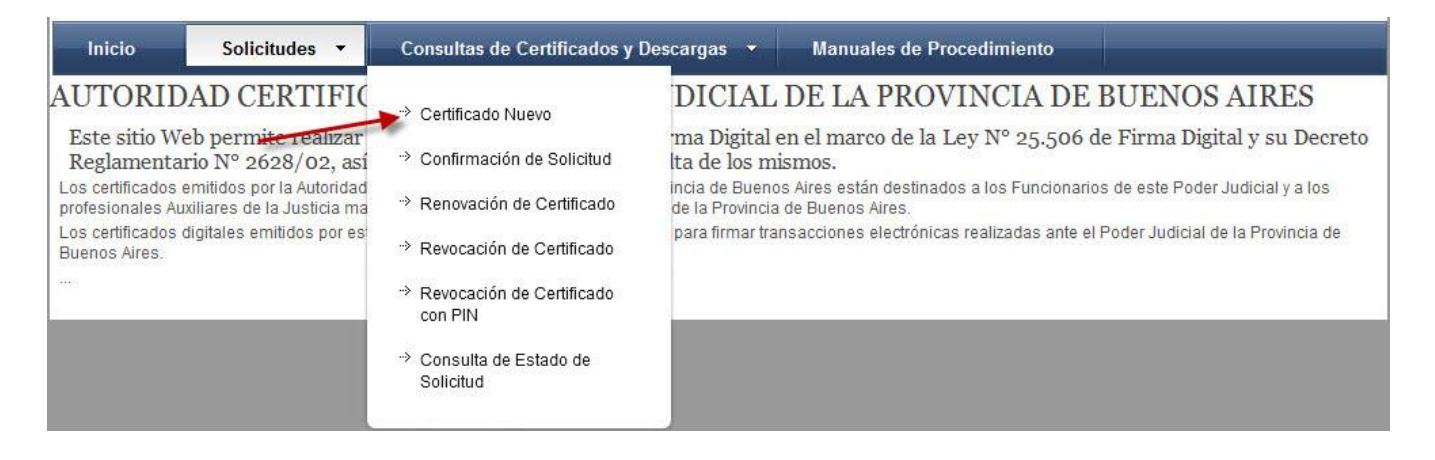

En la ventana siguiente se enumeran los requisitos previos a la gestión del certificado de los que hemos hablado con anterioridad respecto a sistema operativo, navegadores de internet, dispositivos criptográficos, etc. Lo primero que haremos es descargar e instalar por única vez el *Certificado Raíz De La Autoridad De Certificación* 

### Del Poder Judicial De La Provincia de Buenos Aires:

| Inicio                                                                                                    | Solicitudes 👻                                                                                                    | Consultas de Certificados y Descargas 👻                                                                                                    | Manuales de Procedimiento                                                                                                    |
|----------------------------------------------------------------------------------------------------|----------------------------------------------------------------------------------------------------|----------------------------------------------------------------------------------------------------|----------------------------------------------------------------------------------------------------|
| SOLICITI                                                                                                    | JD DE CERTI                                                                                                    | FICADOS DIGITALES                                                                                                    |                                                                                                    |
|                                                                                                    |                                                                                                    |                                                                                                    |                                                                                                    |
| Aquí Usted<br>procedimien                                                                                    | puede realizar una<br>ito.                                                                                                    | a solicitud de Certificado de Firma Digital.                                                                                                    | . Verifique los requerimientos tecnológicos y los manuales de                                                                                                    |
| Requerimie                                                                                                   | ntos tecnológicos pa                                                                                                    | ara iniciar su trámite                                                                                                    |                                                                                                    |
| <ul> <li>Sistema:</li> </ul>                                                                                 | operativos homologado                                                                                                    | s: Microsoft Windows XP, Microsoft Windows Vista, Mic                                                                                                    | rosoft Windows 7, Linux Ubuntu (sin soporte técnico).                                                                                                    |
| <ul> <li>Navegad</li> </ul>                                                                                  | ores de Internet homolog                                                                                                    | gados: Microsoft Internet Explorer 7 o superior, Mozilla F                                                                                                    | irefox versión 3.6 o superior, Google Chrome 19 o superior.                                                                                                    |
| <ul> <li>Debe ter<br/>aquí).</li> </ul>                                                                      | er instalado en su equip                                                                                                    | o el Certificado Raíz de la Autoridad de Certificación de                                                                                                    | el Poder Judicial de la Provincia de Buenos Aires (puede descargarlo accedient                                                                                                    |
| <ul> <li>Debe con<br/>los sigui</li> </ul>                                                                   | ntar con un proveedor cri<br>entes dispositivos o tokei                                                                                                    | ptográfico homologado por la Suprema Corte de Justi<br>ns:                                                                                                    | cia de la Provincia de Buenos Aires. Actualmente este requisito es cumplido p                                                                                                    |
| Athena A                                                                                                    | SECard Crypto CSP                                                                                                    |                                                                                                    |                                                                                                    |
| eToken B                                                                                                    | lase Cryptographic Provid                                                                                                    | der                                                                                                    |                                                                                                    |
| FEITIAN                                                                                                    | PassNG RSA Cryptogra                                                                                                    | phic Service Provider                                                                                                    |                                                                                                    |
| FTSafe e                                                                                                    | Pass2000 RSA Cryptogra                                                                                                    | aphic Service Provider                                                                                                    |                                                                                                    |
| SafeNet                                                                                                    | RSA CSP                                                                                                    | Designed and the                                                                                                    |                                                                                                    |
| Asegúrese o<br>Algunos disposi<br>antes de accede<br>mensajes de ac<br>lleven a cabo pa<br>Podría recibir ac | le tener su dispositi<br>tivos no admiten ser colo<br>r a este sitio Web, IMPOP<br>vertencia impidiendo det<br>ra poder efectuar correct<br>vertencias de seguridad | ivo criptográfico o token funcionando correcto<br>ocados una vez que ya se ha ingresado a un sitio Web s<br>RTANTE: De acuerdo a la configuración de seguridad q<br>ierminadas operaciones, o solicitando su confirmación<br>amente su solicitud.<br>similares a las siguientes: | c <b>tamente antes de continuar.</b><br>seguro. Si ese es su caso, debería tener su certificado instalado en el equipo<br>ue tenga establecida en su navegador, puede ser que durante el proceso reciba<br>antes de proseguir. En ese caso deberá permitir que dichas operaciones se |
|                                                                                                    |                                                                                                    |                                                                                                    |                                                                                                    |
| On control                                                                                                   | ol Activex de esta pagina                                                                                                    | podría no ser seguro al intentar interactuar con otras p                                                                                                    | artes de la pagina. ¿Desea permitir esta interacción?                                                                                                    |
| Este site                                                                                                    | e permitir e lee aities wel                                                                                                    | mzar una operación de centilicado digital en su nombre.                                                                                                    | 20 au sambra : Desas parmilir acta aparación 1                                                                                                    |
| <ul> <li>Surdia deb</li> <li>Eirofox bit</li> </ul>                                                          | e permitar a los sitios wer                                                                                                    | o conocidos realizar operaciones de certificado digitar e                                                                                                    | m su nombre.¿Desea permitir esta operación?                                                                                                    |
| <ul> <li>Firefox na</li> </ul>                                                                               | a evilado que este sitio le                                                                                                    | elemente:SETCOE ereVoien                                                                                                    |                                                                                                    |
| Halsolici     Toto oitir                                                                                     | ado instalar el siguiente                                                                                                    | elemento.se i CCE provision                                                                                                    | a sa da participa                                                                                                    |
| Este siuc                                                                                                    | esta agregando uno o n                                                                                                    | nas cerunicados a este equipo. Permitir que un sitio que                                                                                                    | a no es de contratiza                                                                                                    |
| <ul> <li>CDesea</li> </ul>                                                                                   | permitir que este program                                                                                                    | na agregue los centricados /                                                                                                    |                                                                                                    |
|                                                                                                    |                                                                                                    | Continuar con la So                                                                                                    | licitud                                                                                                    |

Se nos abrirá la siguiente ventana y haremos click sobre "**DESCARGAR CERTIFICADO**". En la parte inferior de la pantalla nos aparecerá una leyenda preguntando si queremos abrir o guardar el archivo. Seleccionamos **Abrir**.

|                                       | PODER JUDICIAL<br>de la Provincia de Buenos Aires<br>firma digital |
|---------------------------------------|--------------------------------------------------------------------|
| Inicio Solicitudes <del>-</del>       | Consultas de Certificados y Descargas 👻 Manuales de Procedimiento  |
| DESCARGA DE CERTIF                    | ICADO RAIZ Y LISTA DE REVOCACION                                   |
| CERTIFICADO RAIZ DE LA AU             | TORIDAD CERTIFICANTE                                               |
|                                       | DESCARGAR CERTIFICADO                                              |
| LISTA DE REVOCACION (CRL)             |                                                                    |
|                                       | DESCARGAR CRL                                                      |
|                                       |                                                                    |
|                                       |                                                                    |
| ¿Quieres abrir o guardar CertificadoR | aizCA.cer (1,43 KB) desde firmadigital.scba.gov.ar?                |

Se nos abrirá el certificado y haremos click en la opción Instalar Certificado

| eneral | Detalles Ruta de certificación                                                                                                    |
|--------|----------------------------------------------------------------------------------------------------|
|        | Información del certificado                                                                                                    |
| Este   | <ul> <li>certif. está destinado a los siguientes propósitos:</li> <li>Todas las directivas de emisión</li> <li>Todas las directivas de la aplicación</li> </ul> |
| a      | Emitido para: CA-PJBA                                                                                                    |
|        | Emitido por: CA-PJBA                                                                                                    |
|        | Válido desde 10/04/2013 hasta 10/04/2018                                                                                                    |
| I      | Instalar certificado Declaración del emisor                                                                                                    |
| Obtene | r más información acerca de <u>certificados</u>                                                                                                    |

Se abrirá el Asistente para importación de certificados, donde seleccionaremos la opción Siguiente:

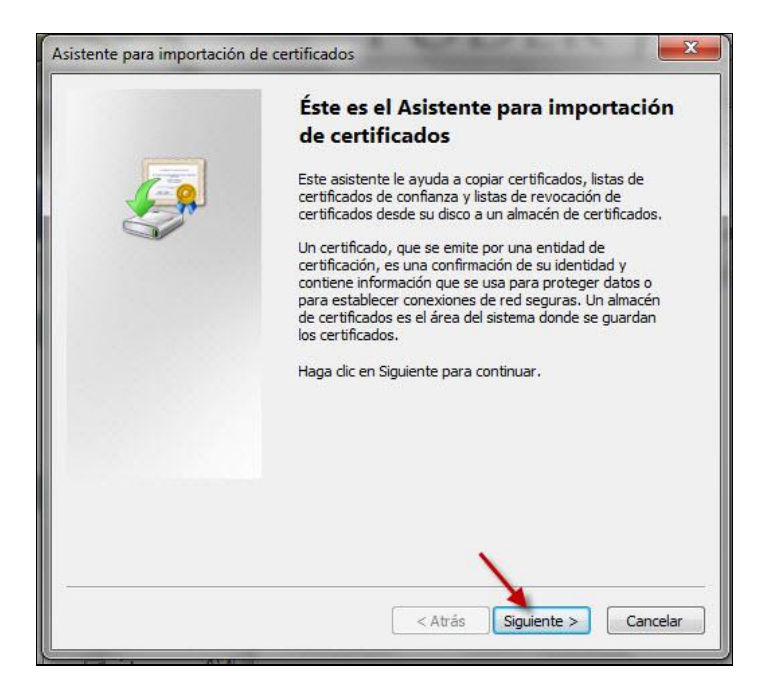

Aquí debemos seleccionar la opción *Colocar todos los certificados en el siguiente almacén,* luego hacemos click en el botón *Examinar,* seleccionamos la carpeta *Entidades de certificación de raíz de confianza,* luego *Aceptar* y finalmente *Siguiente*.

| Almacen                                                                                                    | le certificados                                |                                             |                     |                    |          |
|----------------------------------------------------------------------------------------------------|------------------------------------------------|---------------------------------------------|---------------------|--------------------|----------|
| Los a<br>certif                                                                                                    | macen <mark>es de certificac</mark><br>icados. | dos son las áreas de                        | l sistema donde s   | e guardan los      |          |
| Wind                                                                                                    | ows puede selecciona                           | r automáticamente<br>ación para el certific | un almacén de ce    | rtificados; tambié | én se    |
|                                                                                                    | Seleccionar automát                            | icamente el almacér                         | n de certificados s | egún el tipo de    |          |
| 0                                                                                                    | Colocar todos los cer                          | rtificados en el sigui                      | ente almacén        | 1                  |          |
| - Second                                                                                                    | Almacén de certifica                           | ados:                                       |                     |                    |          |
|                                                                                                    |                                                |                                             |                     | Examina            | ar       |
|                                                                                                    |                                                |                                             | 2                   |                    |          |
| eccionar                                                                                                    | almacén de certifica                           | ados 🗾                                      | <u> </u>            |                    |          |
| eleccione                                                                                                    | el almacén de certifica                        | ados que desea usa                          | r                   |                    |          |
|                                                                                                    |                                                |                                             |                     |                    |          |
| P                                                                                                    | ersonal                                        |                                             |                     |                    |          |
| E                                                                                                    | ntidades de certificaci                        | ión raíz de confianza                       |                     |                    |          |
|                                                                                                    | onnanza empresariai<br>otidades de certificaci | ión intermedias                             |                     |                    |          |
| E                                                                                                    | ditores de confianza                           |                                             |                     |                    |          |
| C C                                                                                                    | ertificados en los que                         | no se confía                                |                     |                    |          |
| or other states and states and state | III                                            | +                                           | rás Sig             | guiente >          | Cancelar |
| •                                                                                                    |                                                | 11                                          |                     |                    |          |
| Mostrar                                                                                                    | almacenes físicos                              |                                             |                     |                    |          |
| <ul> <li>✓</li> <li>Mostrar</li> </ul>                                                                                                    | almacenes físicos                              |                                             |                     |                    |          |

Nos abrirá la siguiente ventana, donde seleccionaremos la opción Finalizar.

| Asistente para importación | de certificados                                                    |
|----------------------------|--------------------------------------------------------------------|
|                            | Finalización del Asistente para<br>importación de certificados     |
|                            | Se importará el certificado después de hacer clic en<br>Finalizar. |
|                            | Almacén de certificados seleccionado por el usuario. Entic         |
|                            | Contenido Cert                                                     |
|                            | ۲ III                                                              |
|                            |                                                                    |
|                            | < Atrás Finalizar Cancelar                                         |

La última ventana, nos indicará que la instalación o importación del certificado se realizó de manera satisfactoria.

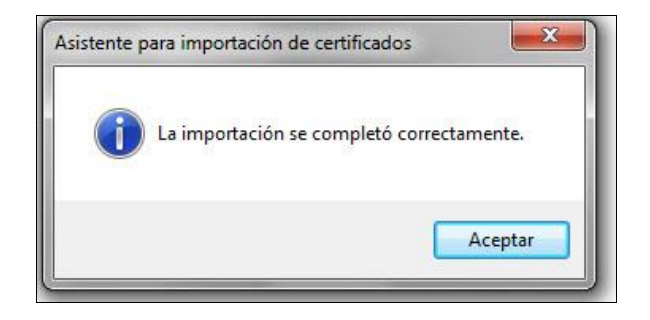

Volvemos a la ventana inicial de la *Solicitud de Certificados Digitales* y seleccionamos en la parte inferior la opción *continuar con la solicitud.* 

### SOLICITUD DE CERTIFICADOS DIGITALES

Aquí Usted puede realizar una solicitud de Certificado de Firma Digital. Verifique los requerimientos tecnológicos y los manuales de procedimiento.

Requerimientos tecnológicos para iniciar su trámite

- Sistemas operativos homologados: Microsoft Windows XP, Microsoft Windows Vista, Microsoft Windows 7, Microsoft Windows 8, Microsoft Windows 8.1, Microsoft Windows 10.
- Navegadores de Internet homologados: Microsoft Internet Explorer 7, Microsoft Internet Explorer 8, Microsoft Internet Explorer 11.
- Debe tener instalado en su equipo el Certificado Raíz de la Autoridad de Certificación del Poder Judicial de la Provincia de Buenos Aires (puede descargarlo accediendo aquí).
- Debe contar con un proveedor criptográfico homologado por la Suprema Corte de Justicia de la Provincia de Buenos Aires. Actualmente este requisito es cumplido por los siguientes dispositivos o tokens:

Athena ASECard Crypto CSP eToken Base Cryptographic Provider FEITIAN ePassNG RSA Cryptographic Service Provider FTSafe ePass2000 RSA Cryptographic Service Provider SafeNet RSA CSP VASCO CertilD Smart Card Crypto Provider V1.0

#### Asegúrese de tener su dispositivo criptográfico o token funcionando correctamente antes de continuar.

Algunos dispositivos no admiten ser colocados una vez que ya se ha ingresado a un sitio Web seguro. Si ese es su caso, debería tener su certificado instalado en el equipo antes de acceder a este sitio Web. **MUY IMPORTANTE:** Recomendamos fuertemente que CONFIGURE ESTE PORTAL COMO SITIO DE CONFIANZA. De acuerdo a la configuración de seguridad que tenga establecida en su navegador, puede ser que durante el proceso reciba mensajes de advertencia impidiendo determinadas operaciones, o solicitando su confirmación antes de proseguir. En ese caso deberá permitir que dichas operaciones se lleven a cabo para poder efectuar correctamente su solicitud. Podría recibir advertencias de seguridad similares a las siguientes:

- Un control ActiveX de esta página podría no ser seguro al intentar interactuar con otras partes de la página. ¿Desea permitir esta interacción?"
- Este sitio web está intentando realizar una operación de certificado digital en su nombre.
- · Sólo debe permitir a los sitios web conocidos realizar operaciones de certificado digital en su nombre.¿Desea permitir esta operación?
- Se ha evitado que este sitio le solicite instalar software en su equipo
- · Ha solicitado instalar el siguiente elemento:SETCCE proXSign...
- Este sitio está agregando uno o más certificados a este equipo. Permitir que un sitio que no es de confianza...
- ¿Desea permitir que este programa agregue los certificados?

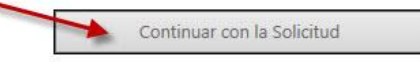

#### Se nos abre el siguiente cuadro y seleccionaremos la opción Sí

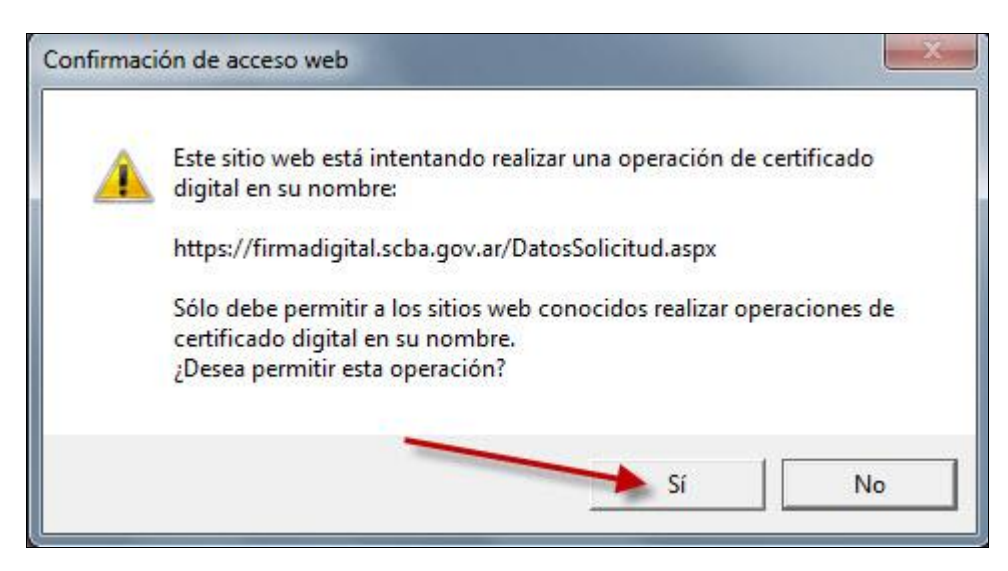

En la próxima ventana haremos la carga de datos personales para la solicitud.

| SOLICITUD DE CERTIFICADO NUEVO        |                                  |
|---------------------------------------|----------------------------------|
| SELECCIÓN DEL AMBITO DE APLICACIÓN    |                                  |
| Ámbito de aplicación                  |                                  |
| Auxiliares de la Justicia             |                                  |
| DATOS DE LA ORGANIZACIÓN              |                                  |
| Organización (Autoridad de Registro)  | Departamento Judicial            |
| Colegio de Abogados 🗸 🗸               | ~NO PERTENECE A NINGUN DTO. J. 🗸 |
| Matricula                             | Cargo o función                  |
|                                       | $\checkmark$                     |
| Dependencia                           |                                  |
|                                       | ~                                |
|                                       |                                  |
| DATOS PERSONALES                      |                                  |
| Nombre                                | Apellido                         |
|                                       |                                  |
| Cuit/Cuil                             |                                  |
|                                       |                                  |
| Email de contacto                     | Domicilio electrónico            |
|                                       | @notificaciones.scba.gov.ar 🗸    |
|                                       | n an An D                        |
| SELECCIÓN DEL PROVEEDOR CRIPTOGRÁFICO |                                  |
| Proveedor criptográfico               |                                  |
| Athena ASECard Crypto CSP             | ~                                |
| · · · · · · · · · · · · · · · · · · · |                                  |
| Confirm                               | ar Solicitud de Certificado      |
|                                       |                                  |
|                                       |                                  |

Los campos que debemos completar están divididos en cuatro categorías.

La primera categoría refiere al AMBITO DE APLICACIÓN. En el único campo que abarca seleccionaremos la categoría *Auxiliares de la Justicia*.

| SELECCIÓN DEL AMB | ITO DE APLICACIÓN         |   |
|-------------------|---------------------------|---|
|                   | Ámbito de aplicación      |   |
|                   | Auxiliares de la Justicia | ~ |

La segunda categoría contiene los campos correspondientes a los **DATOS DE LA ORGANIZACIÓN**, que ejercerá como *Autoridad de Registro*, en el ámbito de aplicación correspondiente. La Autoridad de Registro será la encargada de corroborar los datos personales de los interesados en obtener la firma digital y a su vez de autorizarla.

En el campo **Organización (Autoridad de Registro)**, seleccionaremos la opción **Colegio de Abogados.** En el campo **Departamento Judicial**, seleccionaremos **San Martín.** Por último, en el campo **Matrícula**, cada Letrado deberá indicar el número de matrícula que lo identifica ante la organización en cuestión. Ello se hará discriminando la numeración correspondiente al **tomo** (utilizando la letra T), de la relativa al **folio** (utilizando la letra F).Después de cada letra, se cargará la numeración correspondiente, tal cual se visualiza en el siguiente cuadro.

| Organización (Autoridad de Registro) | Departamento Judicial |
|--------------------------------------|-----------------------|
| Colegio de Abogados 🗸 🗸              | SAN MARTIN 🗸          |
| Matricula                            | Cargo o función       |
| T10F20 ×                             | $\sim$                |
| <br>Dependencia                      |                       |

La tercera categoría contiene los campos correspondientes a los **DATOS PERSONALES**. Aquí completaremos los campos *Nombre, Apellido, Cuit/Cuil* y *Email de contacto*. Es importante utilizar una dirección de e-mail válida y a la que podamos acceder. Los campos *DNI* y *Domicilio electrónico* se completarán automáticamente, cuando ingresamos los datos de *Cuit/Cuil*. El valor que aparecerá en *Domicilio electrónico*, será el casillero electrónico que se utilizará para realizar y recibir las presentaciones y notificaciones.

| Nombre                      | Apellido              |                               |
|-----------------------------|-----------------------|-------------------------------|
| Juan Matias                 | Straneck              |                               |
| Cuit/Cuil 20 _27509358 _1   | DNI<br>27509358       |                               |
| Email de contacto           | Domicilio electrónico |                               |
| juan.straneck@pjba.gov.ar 🗙 | 20275093581           | @notificaciones.scba.gov.ar 🗸 |

La última categoría contiene al campo correspondiente al **PROVEEDOR CRIPTOGRÁFICO (Token).** En dicho campo seleccionaremos **Proveedor criptográfico,** según el dispositivo criptográfico con el que se cuente.

| Proveedor criptográfico   |   |
|---------------------------|---|
| Athena ASECard Crypto CSP | ~ |
| ti biti                   |   |
|                           |   |
|                           |   |

Las opciones que se despliegan en este menú son:

1. Athena ASECard Crypto CSP

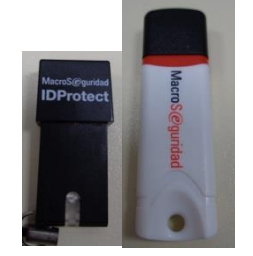

2. eToken Base Cryptographic Provider

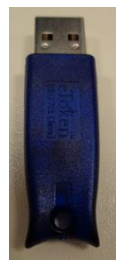

3. FTSafe ePass2000 RSA Cryptographic Service Provider

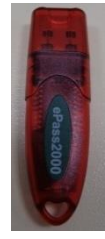

Una vez completados todos los datos, haremos click en el botón Confirmar Solicitud de Certificado

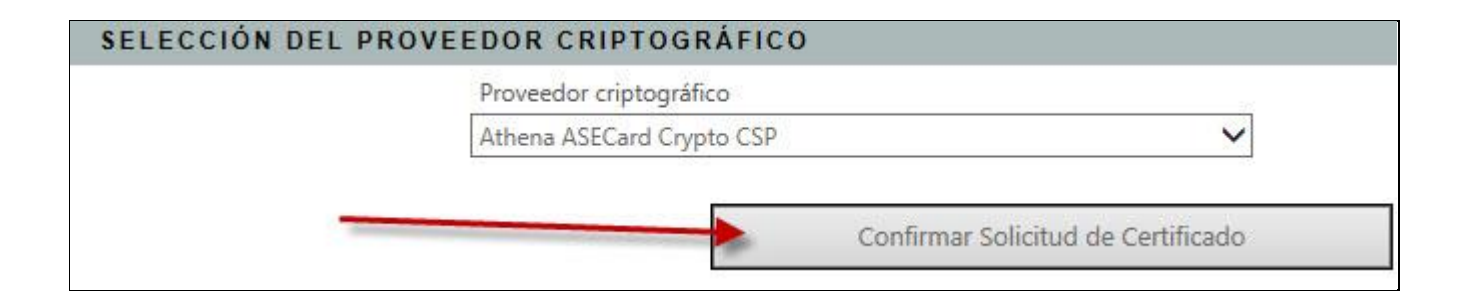

Se abrirá una ventana del gestor de certificado del token que se instala con el driver, pidiendo que indiquemos PIN de Usuario (contraseña): aquí cargamos la contraseña que corresponda y hacemos click en *Verificar* 

|                           | and the second second second second second second second second second second second second second second second |
|---------------------------|----------------------------------------------------------------------------------------------------|
| MacroSeguridad.o          | g                                                                                                    |
| ntroduzca PIN de l        | Jsuario                                                                                                    |
|                           |                                                                                                    |
|                           |                                                                                                    |
| Cambiar el PIN tras la ve | rificación                                                                                                    |
|                           | Cancelar Verificar                                                                                               |

### NOTA: ESTA VENTANA VARIARÁ SEGÚN MARCA Y MODELO DEL TOKEN.

Una vez procesada la información, la página nos devuelve el siguiente mensaje, confirmando que la solicitud de certificado digital se ha realizado satisfactoriamente.

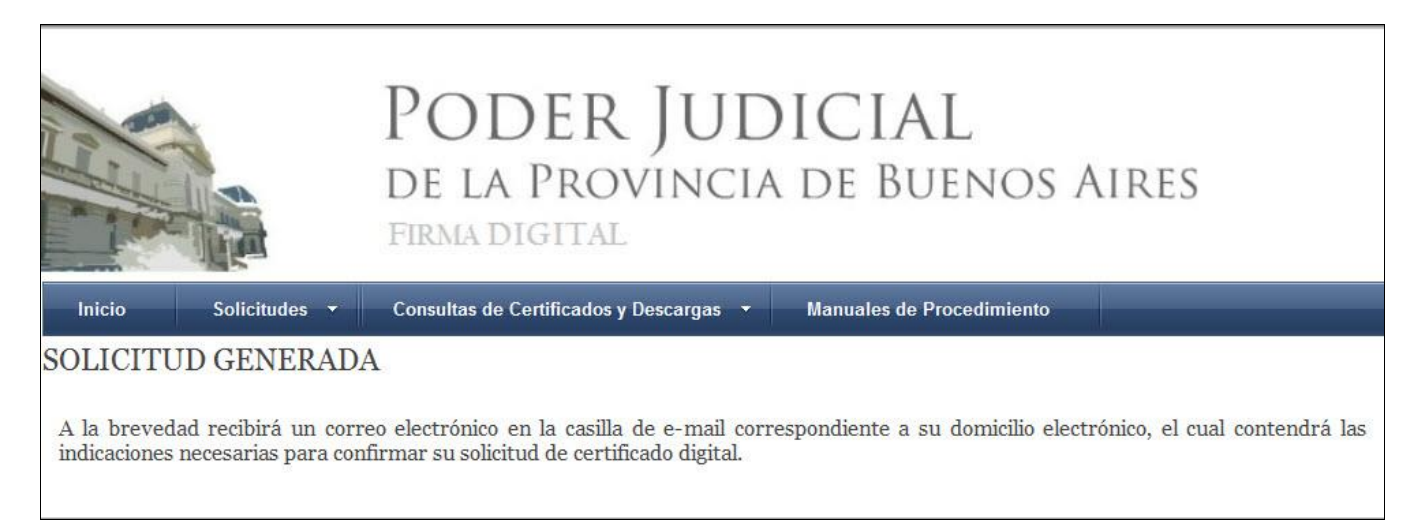

# Confirmación de Solicitud Certificado

Debemos ahora revisar la casilla de e-mail que hemos brindado como dato en la solicitud. En ella encontraremos un e-mail de la *Suprema Corte de Justicia de la Provincia de Buenos Aires* con el asunto *Solicitud de Certificado Digital.* 

| ▲ Fecha: Hoy                                      |                             |       |   |
|---------------------------------------------------|-----------------------------|-------|---|
| Suprema Corte de Solicitud de certificado digital | lunes 31/08/2015 12:22 p.m. | 17 KB | ▶ |

Al abrirlo nos encontraremos con el siguiente mensaje.

| Estimado Juan Matias Straneck                                                                                                    |
|----------------------------------------------------------------------------------------------------|
| En la Suprema Corte de Justicia de la Provincia de Buenos Aires se ha recibido una solicitud de generación de certificado digital a su<br>nombre, para el domicilio electrónico 20275093581@notificaciones.scba.gov.ar                                 |
| Para inicial el trámite es necesario que previamente confirme su solicitud, accediendo a esta dirección Web:<br>https://firmadigital.scba.gov.ar/ConfirmarSolicitud.aspx?<br>DomicilioElectronico=rocio.mesisca@pjba.gov.ar&CodigoConfirmacion=BKDQPL. |
| Si no puede <u>utilizar el vínculo anterior</u> , acceda a <u>https://firmadigital.scba.gov.ar/ConfirmarSolicitud.aspx</u> , e introduzca su domicilio electrónico                                                                                     |
| Si no fue Usted quien solicitó la generación del certificado, no es necesaria ninguna acción de su parte. La solicitud será descartada<br>automáticamente luego de transcurridos 10 días.                                                              |
| Gestión de Certificados Digitales<br>https://firmadigital.scba.gov.ar                                                                                                    |

Para confirmar la solicitud haremos click en el vínculo indicado con la flecha. Se nos abrirá la siguiente ventana en la que verificaremos que el campo **Domicilio Electrónico** sea (nro. de cuit/cuil)@notifiaciones.scba.gov.ar ; y por otro lado, debemos cargar en el campo **e-mail de Contacto**, la dirección de mail que habíamos utilizado oportunamente en la solicitud. Luego hacemos click en **Confirmar Solicitud de Certificado.** 

|             | -                      | PODER JUD<br>de la Provincia<br>firma digital                                           | DICIAL<br>de Buenos A     | Aires |
|-------------|------------------------|-----------------------------------------------------------------------------------------|---------------------------|-------|
| Inicio      | Solicitudes 🔫          | Consultas de Certificados y Descargas 🔻                                                 | Manuales de Procedimiento |       |
| CONFIRMA    | CION DE SO             | LICITUD DE CERTIFICADO                                                                  |                           |       |
| INFORMACIÓN | INFORMACIÓN REQUERIDA  |                                                                                         |                           |       |
|             | Domi<br>Códig<br>BKDQI | cilio Electrónico<br>20275035561@rotificaciones pita gou ar<br>jo de Confirmación<br>PL |                           |       |
|             | Line Conc              | Confirmar Solicitud de Ce                                                               | ertificado                |       |
| NO DISPONGO | DEL MAIL DE CO         | )NFIRMACIÓN                                                                             |                           |       |
|             | Email<br>Reenv         | de Contacto<br>juan straneck@piba.gov.ar<br>iar Mail de Confirmación                    |                           |       |

La página nos devuelve entonces la siguiente pantalla.

|                            | PODER JU<br>DE LA PROVING<br>FIRMA DIGITAL    | J <b>DICIAL</b><br>cia de Buenos Aires |  |  |
|----------------------------|-----------------------------------------------|----------------------------------------|--|--|
| Inicio Solicitudes 🕶       | Consultas de Certificados y Descarga          | s 🔻 Manuales de Procedimiento          |  |  |
| SOLICITUD DE CERTIF        | SOLICITUD DE CERTIFICADO CONFIRMADA           |                                        |  |  |
| INFORMACION DE LA SOLICITU | D                                             |                                        |  |  |
| Núme                       | ero de trámite asignado                       | E4KTS6                                 |  |  |
| Docur                      | mentación requerida por Autoridad de Registro | Documento Nacional de Identidad        |  |  |
| Domi                       | cilio de la Autoridad de Registro             | Domicilio departamental SAN MARTIN     |  |  |
| Teléfo                     | nos                                           |                                        |  |  |
| Email                      |                                               | firmadigital@scba.gov.ar               |  |  |
|                            |                                               |                                        |  |  |

Volveremos a recibir un correo electrónico de la *Suprema Corte de Justicia de la Provincia de Buenos Aires* con el asunto *Trámite de generación de certificado digital iniciado.* 

| Suprema Corte de Trámite de generación de certificado digital iniciado                                 | lunes 31/08/2015 12:25 p.m.                                 | 18 KB                           | ▶              |
|----------------------------------------------------------------------------------------------------|-------------------------------------------------------------|---------------------------------|----------------|
|                                                                                                    |                                                             |                                 |                |
|                                                                                                    |                                                             |                                 |                |
|                                                                                                    |                                                             |                                 |                |
| l abrirlo nos encontraremos con el siguiente mensaje.                                                  |                                                             |                                 |                |
|                                                                                                    |                                                             |                                 |                |
| Estimado Juan Matias Straneck                                                                          |                                                             |                                 |                |
| El trámite de solicitud de certificado digital de la Suprema Corte de Justicia de la Provincia de Buer | nos Aires para el domicilio electrónico 20275093581@notific | caciones.scba.gov.arha sido ini | ciado, bajo el |
| número de trámite E4KTS6.                                                                              |                                                             |                                 |                |
| Para proceder a la aprobación del mismo, es necesario que acredite su identidad ante la autoridad de   | registro, cuya información de contacto es la siguien        | ite:                            |                |
| Autoridad de Registro     Colegio de Abogados de San Marth                                             |                                                             |                                 |                |
| Departamento Judicial: SAN MARTIN                                                                      |                                                             |                                 |                |
| Domicilio: Domicilio departamental SAN MARTIN     Teléfonos:                                           |                                                             |                                 |                |
| <ul> <li>E-mail: <u>firmadigital@scba.gov.ar</u></li> </ul>                                            |                                                             |                                 |                |
| Se le requerirá alli la presentación de la siguiente documentación:                                    |                                                             |                                 |                |
| Documento Nacional de Identidad                                                                        |                                                             |                                 |                |
| Puede consultar en todo momento el estado de su trámite accediendo a esta dirección Web: https://f     | irmadigital.scba.gov.ar/VerEstadoTramites.aspx?Id           | entificadorTramite=E4K          | <u>TS6</u> .   |
| Si no puede utilizar el vínculo anterior, acceda a https://firmadigital.scba.gov.ar/VerEstadoTramites. | aspx, e introduzca el número de trámite "E4KTS6" e          | en el formulario provisto       | a tal efecto.  |
| Gestión de Certificados Digitales                                                                      |                                                             |                                 |                |
| https://firmadigital.scba.gov.ar                                                                       |                                                             |                                 |                |

# Acreditación de Identidad ante la Autoridad de Registro

El siguiente paso será concurrir ante la **Autoridad de Registro (COLEGIO DE ABOGADOS)** y presentar la siguiente documentación:

- DNI
- FOTOCOPIA DEL DNI
- CONSTANCIA DE CUIT
- CONSTANCIA DEL TRÁMITE (ÚLTIMO MAIL)
- CREDENCIAL DEL COLEGIO

**NOTA:** La autoridad de registro verificará los datos ingresados en la solicitud cotejándola con la documentación presentada. Si todo concuerda, autorizará la generación del certificado. Si algún dato fue mal cargado en la solicitud, deberá rechazar la solicitud, y el interesado deberá comenzar todo el procedimiento de solicitud nuevamente.

## Instalación del Certificado

IMPORTANTE: Para la instalación del certificado, es importante recordar que:

- Debe realizarse en la misma computadora que se utilizó para hacer la solicitud
- Debe realizarse con el mismo navegador que se utilizó para hacer la solicitud
- El dispositivo criptográfico (token) debe estar conectado a la computadora antes de empezar con proceso de descarga

Abriremos la casilla de e-mail que utilizamos para la generación de certificado y encontraremos un correo de la Suprema Corte de Justicia Provincia Buenos Aires con el asunto Nuevo certificado digital emitido .

Suprema Corte de Justicia Provincia 20/11/2014 <u>Nuevo certificado digital emitido</u> Buenos Aires

**NOTA**: Éste correo, además de ser el medio por el cual descargaremos el certificado digital al Token, contiene un código o PIN que será necesario para efectuar la revocación del mismo, en caso de extravío o robo del Token. Es por ello que se recomienda guardar el contenido del mismo. Al abrirlo nos encontraremos con el siguiente contenido:

| Estimado Juan Matias Straneok                                                                                                    |
|----------------------------------------------------------------------------------------------------|
| El trámite ABADNO de generación de certificado digital de la Suprema Corte de<br>Justicia de la Provincia de Buenos Aires para el domicilio electrónico<br>20275083581@motificaciones.pjba.gov.ar<br>ha finalizado.                |
| Puede descargar su nuevo certificado accediendo a esta dirección Web: <u>https://firmadigital.scba.gov.ar/DescargarCertificadoEmitido.aspx?NumeroSerie=13A03F58000000334C07&amp;Instalar=SI</u>                                    |
| Si no puede utilizar el vínculo anterior, acceda a<br><u>https://firmadigital.scba.gov.ar/DescargarCertificadoEmitido.aspx</u> , e introduzca el<br>número de serie "13A03F58000000334C07" en el formulario provisto a tal efecto. |
| En caso de extraviar su certificado, podrá solicitar su revocación utilizando el<br>siguiente PIN: JNXHZY. Consérvelo en un lugar seguro.                                                                                          |
| Gestión de Certificados Digitales                                                                                                    |
| https://firmadigital.scba.gov.ar                                                                                                    |

Hacemos click sobre el primer enlace para proceder directamente a descargar el certificado al dispositivo criptográfico o Token.

En la siguiente ventana, seleccionaremos la opción Si:

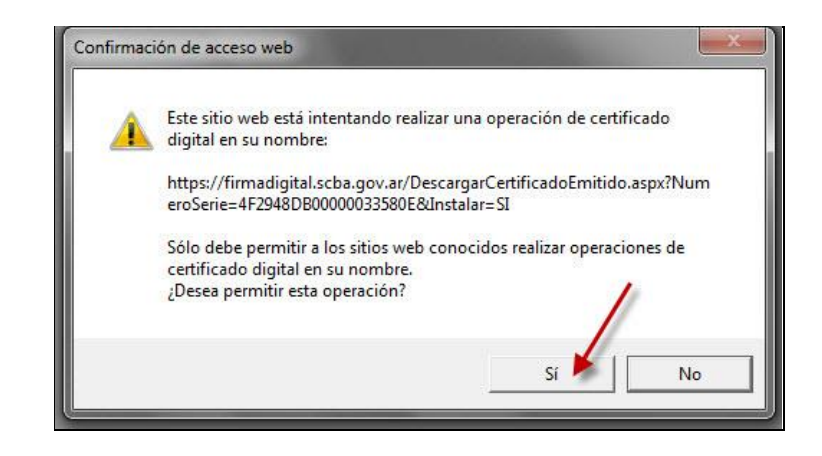

Aquí el portal de firma digital, procederá a descargar el certificado en el dispositivo criptográfico (token). Debemos cargar la contraseña del mismo nuevamente y hacer click en *verificar*:

| IDProtect Verificación | X                  |
|------------------------|--------------------|
| MacroSegurida          | id.org             |
| Introduzca PIN         | de Usuario         |
|                        |                    |
|                        |                    |
| Cambiar el PIN tra     | s la verificación  |
|                        | Cancelar Verificar |

Finalmente, nos aparecerá un mensaje que dice *Certificado Instalado*.

DE ESA MANERA SE HA COMPLETADO EL PROCESO. LA FIRMA ESTÁ INSTALADA EN EL DISPOSITIVO CRIPTOGRÁFICO (TOKEN) Y YA SE PUEDE UTILIZAR PARA REALIZAR PRESENTACIONES Y NOTIFICACIONES ELECTRÓNICAS.

# Revocación del certificado

En caso de necesitar revocar el certificado digital, lo primero que haremos será buscar el mail con remitente *Suprema Corte de Justicia de la Provincia de Buenos Aires* y el asunto *Nuevo Certificado Digital Emitido*, desde el cual hicimos la instalación del certificado en el Token. En dicho correo encontraremos el código o PIN que nos fuera suministrado a tal efecto.

| Estimado Juan Matias Straneck                                                                                                    |
|----------------------------------------------------------------------------------------------------|
| El trámite ABADNO de generación de certificado digital de la Suprema Corte de<br>Justicia de la Provincia de Buenos Aires para el domicilio electrónico<br>20275093581@notificaciones.piba.gov.ar ha finalizado.           |
| Puede descargar su nuevo certificado accediendo a esta dirección Web:<br>https://firmadigital.scba.gov.ar/DescargarCertificadoEmitido.aspx?NumeroSerie=13A03F58000000334C07&Instalar=SI                                    |
| Si no puede utilizar el vínculo anterior, acceda a<br>https://firmadigital.scba.gov.ar/DescargarCertificadoEmitido.aspx, e introduzca el<br>número de serie "13A03F58000000334C07" en el formulario provisto a tal efecto. |
| En caso de extraviar su certificado, podrá solicitar su revocación utilizando el<br>siguiente PIN: JNXHZY. Consérvelo en un lugar seguro.                                                                                  |
| Gestión de Certificados Digitales<br>https://firmadigital.scba.gov.ar                                                                                                    |

Obtenido el PIN, debemos acceder a la página de gestión de los certificados (https://firmadigital.scba.gov.ar) y luego seleccionar la opción *Revocación de Certificado con PIN* dentro de *Solicitudes*.

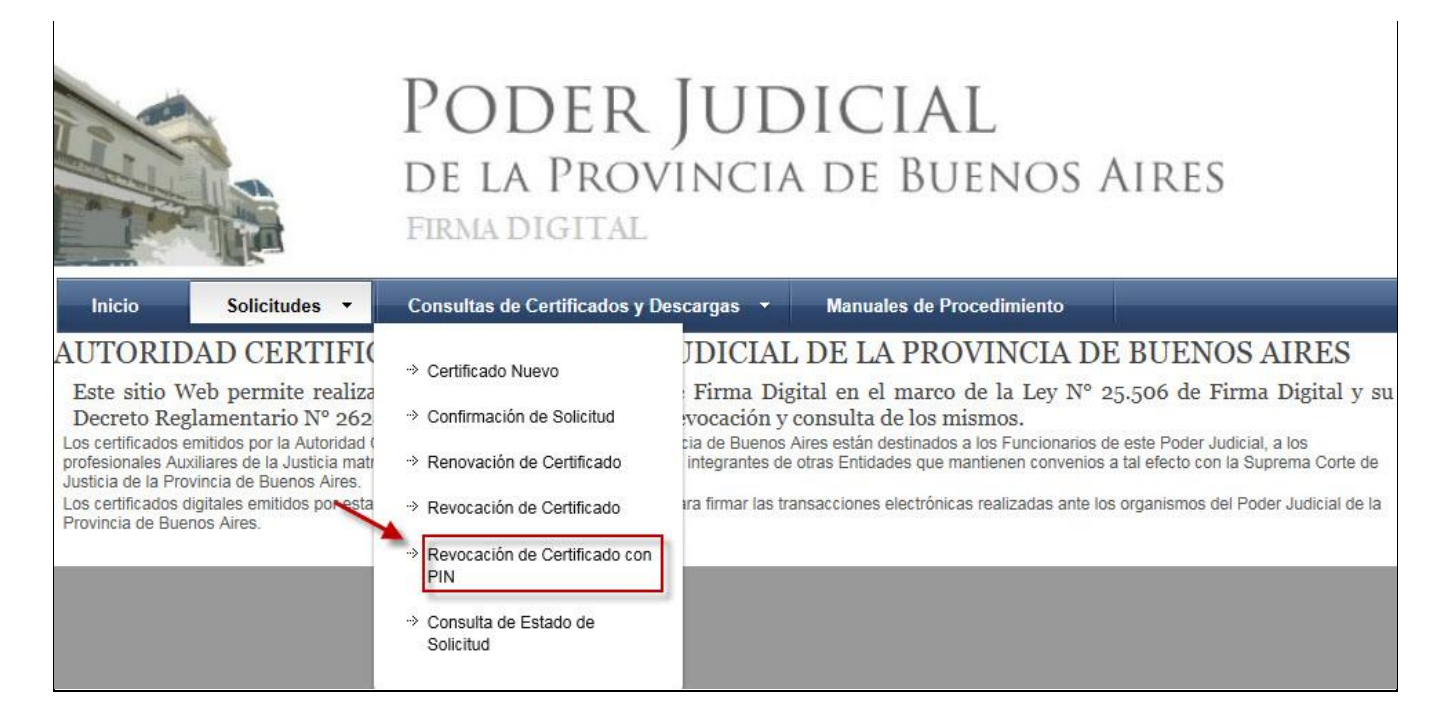

Se nos abre la siguiente ventana donde debemos indicar el domicilio electrónico del certificado a revocar; el **PIN** que fuera indicado en el mail; seleccionar el motivo por el cual se está queriendo efectuar la revocación y finalmente hacer click en continuar.

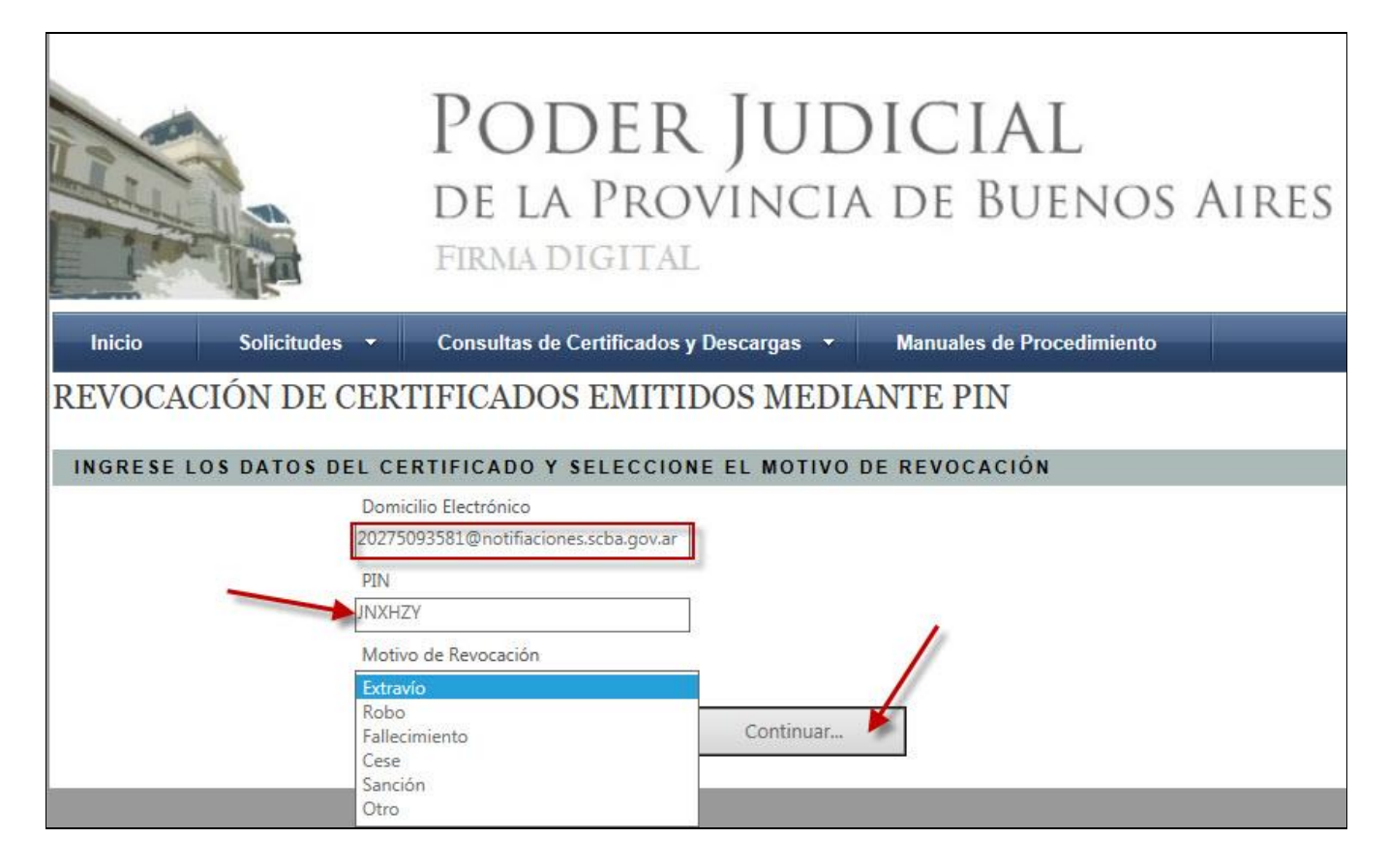

El certificado será revocado inmediatamente y recibiremos un mail confirmándolo.